## WIPO PAY: PAYING HAGUE SYSTEM FEES USING eHAGUE – ACTION ONLINE PAYMENT

## Hey there!

Welcome to our tutorial.

In this video you will learn how to pay your industrial design fees under the Hague System in WIPO Pay after you have already filed with the International Bureau (that is, WIPO) and closed your application, using the eHague-Action Online payment.

If you filed your Hague application with WIPO, you have to pay your fees to WIPO.

If you filed with another receiving Office, you have 2 options: either you pay to that receiving Office or to WIPO.

From your eHague Workbench, select the design application concerned, for which a payment should be made.

Click on "View" in the Actions column to access the application details.

| All trans | sactions (4/77) 🗸              |              |                        |                   |                | earch    | Q       |
|-----------|--------------------------------|--------------|------------------------|-------------------|----------------|----------|---------|
|           | Reference 🗘                    | Request Type | Processing Status      | Submission Date   | Registration N | umber(s) | Actions |
|           | <u>970183285</u><br>(WIPO5955) | Application  | PENDING REGULARIZATION | 09 December 2024  |                |          | View    |
|           | 970176452                      | Renewal      | PENDING REGULARIZATION | 11 September 2024 | DM/207868      |          |         |
|           | 970176766<br>(WIPO5906)        | Application  | PENDING REGULARIZATION | 06 September 2024 |                |          | View    |
|           | 970176575<br>(WIPO5851)        | Application  | PENDING REGULARIZATION | 19 June 2024      |                | GUR I    | S.      |
|           |                                |              | « < 1 > »              | 10 🛩              |                | 66       | 1       |

Your application will open.

## Scroll down the page

| Application                                                                                                    |                                        |                   |                                                                                                    |
|----------------------------------------------------------------------------------------------------|----------------------------------------|-------------------|----------------------------------------------------------------------------------------------------|
| PENDING REGULARIZATION                                                                                                    |                                        |                   |                                                                                                    |
| Date of Request: Sep 6, 2024<br>WIPO Reference/Request Number: 970176766<br>Your Reference: MYNUMBER<br>International Registration Numbers: |                                        |                   |                                                                                                    |
| Documents                                                                                                    |                                        |                   |                                                                                                    |
| File Name 🗘                                                                                                    | Туре 🗘                                 | Sent Date 🐱       | Actions                                                                                                    |
| 970176766 APPLICATION IRREGULARITIES 20240911.pdf                                                                                           | Application Irregularities             | 11 September 2024 | Reply                                                                                                    |
| _summary-1350.pdf                                                                                                    | Response to Irregularity               | 11 September 2024 | Contraction of the second second second second second second second second second second second second second s |
| WIPO5906.pdf                                                                                                    | Application Acknowledgement (e-Filing) | 06 September 2024 | 0                                                                                                    |

until you see the "Payments" section.

| Application                                                                                                    |                                          |          |              |             |                                                                                                    |
|----------------------------------------------------------------------------------------------------|------------------------------------------|----------|--------------|-------------|----------------------------------------------------------------------------------------------------|
| PENDING REGULARIZATION                                                                                             | 1                                        |          |              |             |                                                                                                    |
| Date of Request: Sep 6, 203<br>WIPO Reference/Request N<br>Your Reference: MYNUMBE<br>International Registration N | 24<br>umber: 970176766<br>ER<br>Numbers: |          |              |             |                                                                                                    |
| Payments                                                                                                    |                                          |          |              |             |                                                                                                    |
| Amount Received (CHF) 🗘                                                                                            | Amount Requested (CHF)                   | Status 🗘 | Date 🗘       | Method 🗘    | ePay number 💲                                                                                                    |
| 4,978.00                                                                                                    | 4,978.00                                 | Unpaid   | Sep 6, 2024  | Credit card | EPAY-IJDU-02ET                                                                                                    |
| 149.00                                                                                                    | 149.00                                   | Unpaid   | Sep 11, 2024 | Credit card | EPAY-frija2avx5                                                                                                    |
|                                                                                                    |                                          |          |              |             | and the second second se |

Here you'll find information on the amount received, the amount requested, the payment status, date, method, and the Item number (also called ePay number).

|   |         | My Workbench                                                                                                    |                        |          |              |             |                 |
|---|---------|----------------------------------------------------------------------------------------------------|------------------------|----------|--------------|-------------|-----------------|
|   |         | PENDING REGULARIZATION                                                                                                    |                        |          |              |             |                 |
|   |         | Date of Request: Sep 6, 2024<br>WIPO Reference/Request Number: 970<br>Your Reference: MYNUMBER<br>International Registration Numbers: | 176766                 |          |              |             |                 |
|   | Payn    | nents                                                                                                    |                        |          |              |             |                 |
|   | Amour   | nt Received (CHF)                                                                                                    | Amount Requested (CHF) | Status 🗘 | Date 🗘       | Method 🗘    | ePay number 💲   |
| - | 4,978.0 | 00                                                                                                    | 4,978.00               | Unpaid   | Sep 6, 2024  | Credit card | EPAY-IJDU-02ET  |
|   | 149.00  | )                                                                                                    | 149.00                 | Unpaid   | Sep 11, 2024 | Credit card | EPAY-frija2avx* |
|   |         |                                                                                                    |                        |          |              |             |                 |

Click on the Item number to be re-directed to the payment application WIPO Pay.

| PENDING REGULARIZA                                                                                                    | PENDING REGULARIZATION |          |              |             |                 |
|----------------------------------------------------------------------------------------------------|------------------------|----------|--------------|-------------|-----------------|
| Date of Request: Sep 6, 2024<br>WIPO Reference/Request Number: 970176766<br>Your Reference: MYNUMBER<br>International Registration Numbers: |                        |          |              |             |                 |
| ayments                                                                                                    |                        |          |              |             |                 |
| Amount Received (CHF) 🛟                                                                                                    | Amount Requested (CHF) | Status 🗘 | Date 🗘       | Method 🗘    | ePay number 🗘   |
| 4,978.00                                                                                                    | 4,978.00               | Unpaid   | Sep 6, 2024  | Credit card | EPAY-JJDU-OZET  |
| 149.00                                                                                                    | 149.00                 | Unpaid   | Sep 11, 2024 | Credit card | EPAY-frija2avx5 |
|                                                                                                    |                        |          |              |             |                 |

If **you hold a Current Account at WIPO** and it is not yet synchronized with your WIPO Account, you can do so by clicking on "Yes, I want to pay using my Current Account at WIPO".

| ≡ WIPO                                             |                                                                                                    | Phila                                                                                                    | Help Y English Y 🔷 💩 Y                                        |
|----------------------------------------------------|----------------------------------------------------------------------------------------------------|----------------------------------------------------------------------------------------------------|---------------------------------------------------------------|
| Home > Paying for IP Services                      | > WIPO Pay                                                                                                    |                                                                                                    |                                                               |
| Basket I<br>WIP<br>If you o<br>credent<br>If you d | Tayment history Pending bank transfer [0] Search payment O Pay ryour organization hold a Current Account at WIPO select "Yes, I war for your Current Account at WIPO. For more information about th on ot have a Current Account at WIPO then please select "I do not ha | t to pay using my Current Account at WIPO' to complete this payn<br>e Current Account at WIPO <u>dick here</u><br>ve a Current Account at WIPO' | ment transaction. You will be then asked to enter the account |
| Go ba                                              | k Yes, I want to pay using my Current Account at WIPO                                                                                                    | I do not have a Current Account at WIPO                                                                                                    |                                                               |

You will be prompted to enter your Current Account credentials.

If you have questions about the synchronization, you can watch one of our previous tutorials on this topic before clicking the "Yes" button.

If **you do not have a Current Account**, click on "I do not have a Current Account at WIPO".

| ≡ WIP            | 0                                                                                                    | Help Y English Y () ()                               |
|------------------|----------------------------------------------------------------------------------------------------|------------------------------------------------------|
| Home > Paying fo | TIP Services → WIPO Pay                                                                                                    |                                                      |
|                  | Basket Payment history Pending bank transfer [0] Search payment:<br>WIPO Pay<br>If you or your organization hold a Current Account at WIPO select "Yes, I want to pay using my Current Account at WIPO' to complete this payment trans<br>credentials for your Current Account at WIPO. For more information about the Current Account at WIPO to complete this payment trans<br>If you on on have a Current Account at WIPO. The please select "I do not have a Current Account at WIPO". | saction. You will be then asked to enter the account |
|                  | Go back Yes, I want to pay using my Current Account at WIPO I do not have a Current Account at WIPO                                                                                                    |                                                      |

You will be asked to fill in your billing information, which will appear on all receipts. You can then proceed with our other payment methods such as credit card or PayPal.

To learn more about both options, check out our tutorial about WIPO Pay. Now, let's proceed with the payment as a Current Account holder.

For Current Account at WIPO holders, Current Account is the default payment method.

| Payment deta                                                 | ails                          |                                 |                                        |                               |                           |   |
|--------------------------------------------------------------|-------------------------------|---------------------------------|----------------------------------------|-------------------------------|---------------------------|---|
| Your WIPO account is cu                                      | rrently associated to the cus | tomer 180723 John Smith for     | billing purposes, if this is incorrect | t please <u>contact us.</u>   |                           |   |
| Choose payment methor<br>Current Account at WIPC             | d<br>D                        |                                 |                                        |                               |                           | ~ |
| Your WIPO account is lin Enable other payment Select columns | ked to a Current Account at 1 | WIPO, if you wish to pay with   | a different payment method pleas       | e click below to enable other | eligible payment methods. |   |
| Business reference                                           | Your reference                | IP subject                      | Item description                       | Amount due                    | Payment status            |   |
| HAG/WIPO5879                                                 |                               | Fee for Hague electronic filing |                                        | 4978.00 CHF                   | Unpaid                    |   |
|                                                              |                               | Total                           | amount due CHF 473.00                  |                               |                           | 5 |
|                                                              |                               |                                 |                                        |                               |                           | - |

Before paying with a Current Account at WIPO, ensure your Current Account balance is sufficient to cover the fee total.

If you would like to use another payment method, enable it by clicking on the appropriate button.

| WIPO Pay                                         |                                |                                 |                                        |                               |                           |
|--------------------------------------------------|--------------------------------|---------------------------------|----------------------------------------|-------------------------------|---------------------------|
| Payment deta                                     | iils                           |                                 |                                        |                               |                           |
| Your WIPO account is cu                          | rrently associated to the cust | tomer 180723 John Smith for I   | billing purposes, if this is incorrect | please <u>contact us.</u>     |                           |
| Choose payment method<br>Current Account at WIPC | d<br>)                         |                                 |                                        |                               | v                         |
| Your WIPO account is lin Enable other payment    | ked to a Current Account at V  | WIPO, if you wish to pay with a | different payment method please        | e click below to enable other | eligible payment methods. |
| Business reference                               | Your reference                 | IP subject                      | Item description                       | Amount due                    | Payment status            |
| HAG/WIPO5879                                     | HAG/WIPO5879                   |                                 | ic filing                              | 4978.00 CHF                   | Unpaid                    |
|                                                  |                                | Total a                         | mount due CHF 473.00                   |                               |                           |
| Go back Contin                                   | nue                            |                                 |                                        |                               |                           |
|                                                  |                                |                                 |                                        |                               |                           |

In this video, we will proceed with the payment using Current Account at WIPO.

Click on "Continue" to pay.

| in oray                                          |                               |                                   |                                         |                               |                           |
|--------------------------------------------------|-------------------------------|-----------------------------------|-----------------------------------------|-------------------------------|---------------------------|
| Payment deta                                     | ails                          |                                   |                                         |                               |                           |
| Your WIPO account is cu                          | rrently associated to the cus | tomer <b>180723 John Smith</b> fo | r billing purposes, if this is incorrec | t please <u>contact us.</u>   |                           |
| Choose payment method<br>Current Account at WIPC | 9                             |                                   |                                         |                               |                           |
|                                                  |                               |                                   |                                         |                               |                           |
| Your WIPO account is lin                         | ked to a Current Account at   | WIPO, if you wish to pay with     | a different payment method pleas        | e click below to enable other | eligible payment methods. |
| Enable other payment                             | methods                       |                                   |                                         |                               |                           |
| Select columns                                   |                               |                                   |                                         |                               |                           |
| Business reference                               | Your reference                | IP subject                        | Item description                        | Amount due                    | Payment status            |
| HAG/WIPO5879                                     |                               | Fee for Hague electro             | onic filing                             | 4978.00 CHF                   | Unpaid                    |
|                                                  |                               | Total                             | amount due CHF 473.00                   |                               | 2                         |
|                                                  |                               |                                   |                                         |                               |                           |

Congratulations! Your fee has been paid and you will soon receive a payment confirmation at the e-mail address connected to your WIPO Account.

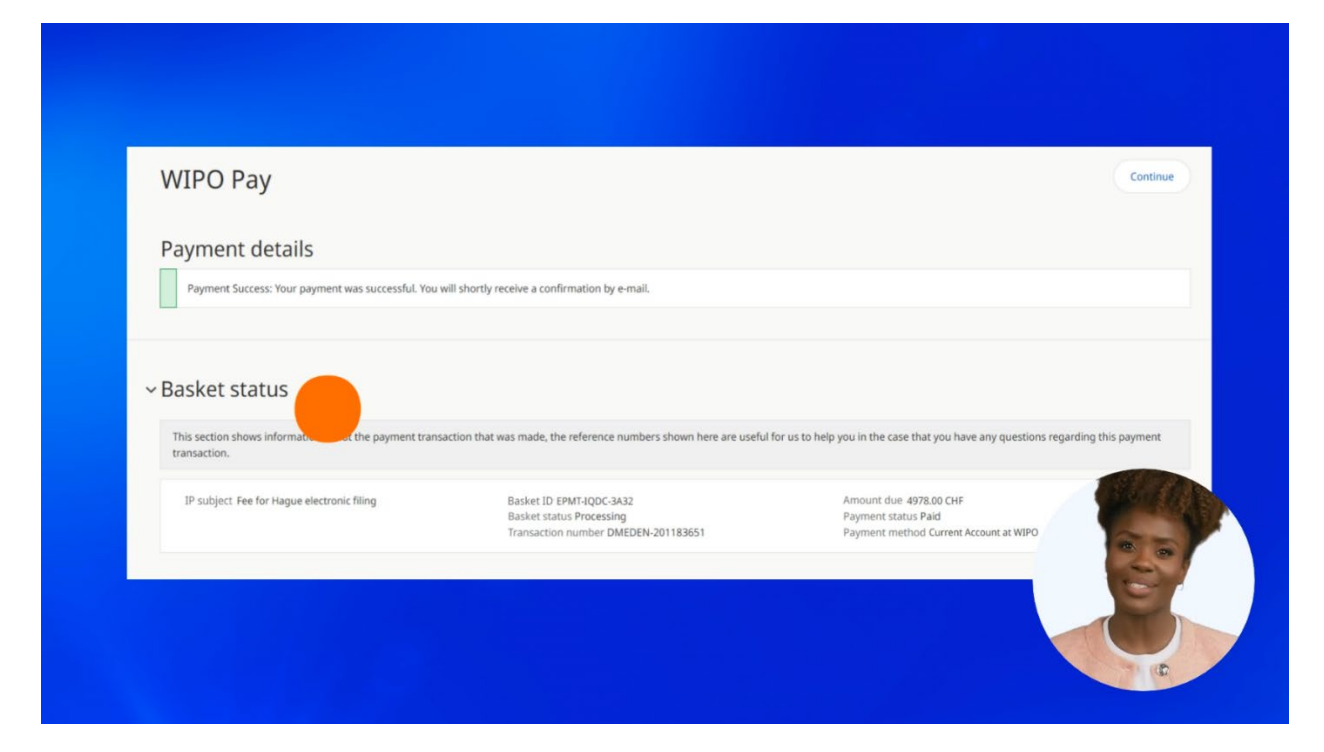

You will find information about your payment under the "Basket status".

Here are all the references you need for communication with WIPO about your payment.

You can also find all the necessary references in the payment confirmation e-mail. You will receive a payment receipt after the payment has been processed at WIPO.

You can find more tutorials on our website - wipo.int.

Finally, a reminder to **be aware of possible scam attempts** by phone, email, or text message. You can learn more about how to protect yourself from different types of scams on the dedicated webpage on our website.

Thank you for watching our tutorial.

See you next time!